# How to Upload Documents in Pakistan Online Visa System

- When applying through the Pakistan Online Visa System, you will be required to upload supporting documents (e.g. passport, photograph & all mandatory supporting documents based on your visa type).
- This guide explains the steps for uploading supporting documents to all type of Visa Applications. You can upload your photograph and supporting documents by following the procedure below;

### Allowed document Type / Size

- ✓ Allowed file types: JPEG, JPG, PNG, PDF
- ✓ Allowed file size: 7 MB

## **Attaching Documents to an Application**

• Login to your Pakistan Online Visa System account.

• In the Document Uploading section, follow the steps below:-

| <ul> <li>Application Info.</li> </ul> | ✓ Personal Info.                        | ✓ Family Info.                            | ✓ Finances &<br>Employment                 | <ul> <li>Travel History</li> </ul>       | ✓ Visit Info                  | Documents         | Review               | Payment           |
|---------------------------------------|-----------------------------------------|-------------------------------------------|--------------------------------------------|------------------------------------------|-------------------------------|-------------------|----------------------|-------------------|
|                                       | Fields marked wit<br>information in the | th * in the applic<br>se fields will help | ation form are mar<br>o in the decision pr | ndatory, remaining<br>rocess of your app | fields are non-r<br>lication. | mandatory and can | be left unfilled. He | owever, providing |
| 🕎 Appli                               | cation Informat                         | tion                                      |                                            |                                          |                               |                   |                      | +                 |
| Perso                                 | onal Information                        | n                                         |                                            |                                          |                               |                   |                      | +                 |
| 💦 Famil                               | y Information                           |                                           |                                            |                                          |                               |                   |                      | +                 |
| 둼 Finan                               | ces & Employm                           | ient                                      |                                            |                                          |                               |                   |                      | +                 |
| Trave                                 | l History                               |                                           |                                            |                                          |                               |                   |                      | +                 |
| <i>i</i> Visit                        | Information                             |                                           |                                            |                                          |                               |                   |                      | +                 |
| Docu                                  | ments / Photog                          | graph                                     |                                            |                                          |                               |                   |                      | -                 |

Step 1: Select the Document Type from the drop down menu of "Supporting Document Type"

| Select               |                   |        | 1: Origin Card Or Identity Card Or Birth Certificate Or Marriage<br>Certificate<br>2: Passport |
|----------------------|-------------------|--------|------------------------------------------------------------------------------------------------|
| ximum allowed docume | ent size: 7 MB *  |        | 3: Photograph                                                                                  |
| + Choose             | JUPLOAD OCANC     | EL     |                                                                                                |
|                      |                   |        |                                                                                                |
| Document Type        | View Document     | Action |                                                                                                |
|                      | No records found. |        |                                                                                                |

| ← → ~ ↑ ↓ ↓ ↓                | his PC > Downloads                                                                                                    |                   | ~                   | 0 0       | Search | Download: | 8      |   |
|------------------------------|----------------------------------------------------------------------------------------------------|-------------------|---------------------|-----------|--------|-----------|--------|---|
| Organize - New fol           | der                                                                                                    |                   |                     |           |        | 10. •     |        | 0 |
|                              | Name                                                                                                    | Date modified     | Туре                | Size      |        |           |        |   |
| Cuick access                 | V Today (1)                                                                                                    |                   |                     |           |        |           |        |   |
| <ul> <li>OneDrive</li> </ul> | Re visa                                                                                                    | 10/8/2024 8:53 AM | Microsoft Edge P    | 2161      | (B     |           |        |   |
| This PC                      | Vesterday (1)                                                                                                    |                   |                     |           |        |           |        |   |
| 3D Objects                   | Photo                                                                                                    | 10/7/2024 2:21 PM | JPG File            | 70 1      | CB     |           |        |   |
| Desktop                      | V Last month (6)                                                                                                    |                   |                     |           |        |           |        |   |
| Documents                    | · · · · · · · · · · · · · · · · · · ·                                                                                                    |                   |                     |           |        |           |        |   |
| Downloads                    | Contractor ( Sparster,                                                                                                    |                   |                     |           |        |           |        |   |
| Music                        | <ul> <li>Apple 1 Apple 1 Apple 1 Apple 1 Apple 1 Apple 1 Apple 1</li> </ul>                                                                                                    |                   |                     |           |        |           |        |   |
| Pictures                     |                                                                                                    |                   |                     |           |        |           |        |   |
| Local Disk (C)               | And and an or other than the second second s |                   |                     |           |        |           |        |   |
| New Volume (D:)              |                                                                                                    |                   |                     |           |        |           |        |   |
| A Network                    | The Association of Contractory                                                                                                    |                   |                     |           |        |           |        |   |
|                              |                                                                                                    |                   | 4.6. 5.7.5. 7       |           | ***    |           |        |   |
| File                         | name Photo                                                                                                    |                   |                     | ~ All     | Files  | -         |        | ~ |
|                              |                                                                                                    |                   |                     |           | Open   |           | Cancel |   |
|                              |                                                                                                    | Supporting        | Document Type *     |           |        |           | _      |   |
|                              |                                                                                                    | Select            |                     |           |        |           |        |   |
|                              |                                                                                                    | Maximum al        | lowed document size | e: 7 MB * |        |           |        |   |
|                              |                                                                                                    | (*                | Choose ) J UP       | LOAD      | · CA   | NCEL      |        |   |

**Step 2**: Click "**Choose**" button to browse your computer for the files.

**Step 3**: Find and select the file to be uploaded as shown below.

| · -> + +> 1                  | his PC > Downloads                                                                                                    |                   | *                | O D Sea     | rch Downloads |      |
|------------------------------|----------------------------------------------------------------------------------------------------|-------------------|------------------|-------------|---------------|------|
| Organize 👻 New fol           | der                                                                                                    |                   |                  |             | III • 🔲       | 0    |
| 🖈 Quick access               | Name                                                                                                    | Date modified     | Type             | Size        |               |      |
| <ul> <li>OneDrive</li> </ul> | visa                                                                                                    | 10/8/2024 8:53 AM | Microsoft Edge P | 216 KB      |               |      |
| This PC                      | Yesterday (1)                                                                                                    |                   |                  |             |               |      |
| 3D Objects Desktop           | Photo                                                                                                    | 10/7/2024 2:21 PM | JPG File         | 70 KB       |               |      |
| B Documents                  | <ul> <li>Last month (6)</li> </ul>                                                                                                    |                   |                  |             |               |      |
| 🕹 Downloads                  | and the same of the same                                                                                                    |                   |                  |             |               |      |
| Music                        | · · · · · · · · · · · · · · · · · · ·                                                                                                    |                   |                  |             |               |      |
| Not Pictures                 | - Contract ( States of Contract)                                                                                                    |                   |                  |             |               |      |
| Videos                       | and the second second s |                   |                  |             |               |      |
| 🏪 Local Disk (C:)            | The second second secon |                   |                  |             |               |      |
| New Volume (D:)              |                                                                                                    |                   |                  |             |               |      |
| network                      | Institution                                                                                                    |                   |                  |             |               |      |
| File                         | name: Photo                                                                                                    |                   |                  | ~ All Files |               | - 34 |

#### Supporting Document Type \*

| Sel | ect               |                  |  |
|-----|-------------------|------------------|--|
|     |                   |                  |  |
| lax | imum allowed docu | ment size: 7 MB* |  |

#### Step 4: Click Open

| ganize 👻 New fold | der                                                                                                    |                   |                     |             | 88 • II |
|-------------------|----------------------------------------------------------------------------------------------------|-------------------|---------------------|-------------|---------|
|                   | Name                                                                                                    | Date modified     | Type                | Size        |         |
| Quick access      | Y Today (1)                                                                                                    |                   |                     |             |         |
| OneDrive          | visa                                                                                                    | 10/8/2024 8:53 AM | Microsoft Edge P    | 216 KB      |         |
| This PC           | V Yesterday (1)                                                                                                    |                   | ,                   |             |         |
| 3D Objects        | Photo                                                                                                    | 10/7/2024 2:21 PM | JPG File            | 70 KB       |         |
| Desktop           | V Last month (6)                                                                                                    |                   |                     |             |         |
| Documents         | - cost month (oy                                                                                                    |                   |                     |             |         |
| Downloads         | and the second second sec |                   |                     |             |         |
| Music             |                                                                                                    |                   |                     |             |         |
| Pictures          |                                                                                                    |                   |                     |             |         |
| Videos            | and the second statement of the                                                                                                    |                   |                     |             |         |
| New Volume (D:)   | Carrier Charles and Sile                                                                                                    |                   |                     |             |         |
| Network           | Tapillatadities                                                                                                    |                   |                     |             |         |
| File              | name: Photo                                                                                                    |                   |                     | ✓ All Files |         |
|                   |                                                                                                    |                   |                     | Open        | Cancel  |
|                   |                                                                                                    | Supporting        | Document Type *     |             |         |
|                   |                                                                                                    | Select            |                     |             |         |
|                   |                                                                                                    |                   |                     |             |         |
|                   |                                                                                                    | Maximum al        | lowed document size | : 7 MB *    |         |
|                   |                                                                                                    |                   | Character 1101      |             | NOTI    |

**Step 5**: The selected document will be displayed as shown below.

| Supporting Document Type *            |                   |        |  |  |  |  |
|---------------------------------------|-------------------|--------|--|--|--|--|
| Photograph -                          |                   |        |  |  |  |  |
| Maximum allowed document size: 7 MB * |                   |        |  |  |  |  |
| + Choose J                            | UPLOAD Ø CANC     | EL     |  |  |  |  |
| 69.2 KB                               |                   | ×      |  |  |  |  |
| Document Type                         | View Document     | Action |  |  |  |  |
| 1                                     | No records found. |        |  |  |  |  |

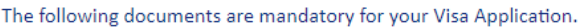

| 1: Origin Card Or Identity Card Or Birth Certificate Or Marriage Certificate |  |
|------------------------------------------------------------------------------|--|
| 2: Passport                                                                  |  |
| 3: Photograph                                                                |  |

| Supporting Document Type * |               |        | The following documents are mandatory for your Visa Application.                |
|----------------------------|---------------|--------|---------------------------------------------------------------------------------|
| Photograph                 |               | •      | 1: Origin Card Or Identity Card Or Birth Certificate Or Marriage<br>Certificate |
|                            |               |        | 2: Passport                                                                     |
| Maximum allowed document s | ize: 7 MB *   |        | 3: Photograph                                                                   |
| + Choose 🖉 U               | PLOAD . CANC  | EL     |                                                                                 |
| 69.2 KB                    |               | ×      |                                                                                 |
| Document Type              | View Document | Action |                                                                                 |
| Nor                        | ecords found. |        |                                                                                 |
|                            |               |        |                                                                                 |

Step 7: If you selected the wrong document, click "X" to remove the file and repeat "step 1 to 6" to choose the correct one.

| Supporting Document Type *            | The following documents are mandatory for your Visa Application.              |
|---------------------------------------|-------------------------------------------------------------------------------|
| Photograph                            | Origin Card Or Identity Card Or Birth Certificate Or Marriage     Certificate |
|                                       | 2: Passport                                                                   |
| Maximum allowed document size: 7 MB * | 3: Photograph                                                                 |
| + Choose                              |                                                                               |
| 69.2 КВ                               | ×                                                                             |
| Document Type View Document Ac        | tion                                                                          |
| No records found.                     |                                                                               |

**Step 8:** Your document is successfully uploaded and attached with your Visa Application as shown below.

Step 9: Click "Remove", if you want to remove this document from your Visa Application

| Supporting Document Typ | e *              |        | The following documents are mandatory for your Visa Application.                                  |
|-------------------------|------------------|--------|---------------------------------------------------------------------------------------------------|
| Photograph              |                  | -      | <ol> <li>Origin Card Or Identity Card Or Birth Certificate Or Marriage<br/>Certificate</li> </ol> |
|                         |                  |        | 2: Passport                                                                                       |
| Maximum allowed docume  | ent size: 7 MB * |        | 3: Photograph                                                                                     |
| + Choose                | UPLOAD Ø CAN     | CEL    |                                                                                                   |
| (i) INFO Photo is uploa | aded.            | ×      |                                                                                                   |
| Document Type           | View Document    | Action |                                                                                                   |
| Photograph              | View 🕻           | Remove |                                                                                                   |

**Step 10:** Click **"View"**, if you want to view the uploaded document.

| Supporting Document Typ | e *              |        | The following documents are mandatory for your Visa Application.                |
|-------------------------|------------------|--------|---------------------------------------------------------------------------------|
| Photograph              |                  | -      | 1: Origin Card Or Identity Card Or Birth Certificate Or Marriage<br>Certificate |
|                         |                  |        | 2: Passport                                                                     |
| Maximum allowed docum   | ent size: 7 MB * |        | 3: Photograph                                                                   |
| + Choose                | JUPLOAD O CAN    | CEL    |                                                                                 |
|                         |                  |        |                                                                                 |
| (i) INFO Photo is uplo  | aded.            | ×      |                                                                                 |
| Document Type           | View Document    | Action |                                                                                 |
| Photograph              | View             | Remove |                                                                                 |
|                         |                  |        |                                                                                 |
|                         |                  |        |                                                                                 |
|                         |                  |        | SAVE                                                                            |

After uploading all mandatory supporting documents based on your visa category, Click "SAVE" to proceed to next section.